RISS 해외 전자자료 사용법 (예: CINAHL with FullText)

I. RISS (<mark>주소: <u>http://riss.kr</u>)에 갑니다.</mark>

II. RISS 개인회원 가입후 개인회원 로그인합니다.

Ⅲ. [해외전자자료검색] 아이콘을 누릅니다.

| 🐱 KERIS 한국교육학                                                                                                    | 술정보원에서 운영하는 서비   | 스입니다.                                                                                                    |                                                                                                    |           |                                                                                                    |                                    |
|----------------------------------------------------------------------------------------------------|------------------|----------------------------------------------------------------------------------------------------|----------------------------------------------------------------------------------------------------|-----------|----------------------------------------------------------------------------------------------------|------------------------------------|
|                                                                                                    | •                |                                                                                                    | RIS                                                                                                    | s         |                                                                                                    |                                    |
| 2 코로나19 ~                                                                                                    |                  |                                                                                                    |                                                                                                    |           | 🏟 검색환경설정                                                                                                    | 김색도움말 ④ 최근 검색어                     |
| Q, 무엇을 ? 가                                                                                                    |                  |                                                                                                    |                                                                                                    |           | ▼ Q 검색                                                                                                    | ⊙ 상세검색                             |
|                                                                                                    |                  |                                                                                                    |                                                                                                    |           |                                                                                                    |                                    |
| 해외DB검색은 해외전자자료검색                                                                                                    | RISS 인기논문        | RISS Analytics                                                                                                    | 연구동향분석                                                                                                    | RISS 이용안내 | 해외자료신청(E-DDS)                                                                                                    | 일본/중국/유럽자료신청                       |
| 여기에서!<br>[] 4월 신규 학위논문, 학위                                                                                                    | 술지논문 원문 안내 🔰 20/ | 0.05.01                                                                                                    |                                                                                                    |           |                                                                                                    | ^                                  |
|                                                                                                    |                  |                                                                                                    |                                                                                                    |           |                                                                                                    | ~                                  |
|                                                                                                    |                  |                                                                                                    |                                                                                                    |           |                                                                                                    |                                    |
|                                                                                                    | RISS 보유자료        | 해외전자자료                                                                                                    | RISS 보유지                                                                                                    | +료+해외전자자료 |                                                                                                    |                                    |
|                                                                                                    | 논문명 >>           |                                                                                                    |                                                                                                    |           | AND 👻                                                                                                    |                                    |
|                                                                                                    | 저자 🗸             |                                                                                                    |                                                                                                    |           | AND -                                                                                                    |                                    |
|                                                                                                    | 주제어 🗸            |                                                                                                    |                                                                                                    |           | 추가 +                                                                                                    |                                    |
|                                                                                                    |                  |                                                                                                    |                                                                                                    |           |                                                                                                    |                                    |
|                                                                                                    |                  | Qz                                                                                                    | 생 (? 초기화                                                                                                    |           |                                                                                                    |                                    |
|                                                                                                    |                  |                                                                                                    | 024                                                                                                    |           |                                                                                                    |                                    |
| 합검색 DB 통합검색 DB를 선택하시면 원                                                                                                    | !하는 DB만 검색하실 수 있 | 습니다.                                                                                                    |                                                                                                    |           |                                                                                                    | ● ABC순 ● 천                         |
| A~C                                                                                                    |                  | D~L                                                                                                    |                                                                                                    |           | M~W                                                                                                    |                                    |
|                                                                                                    |                  |                                                                                                    |                                                                                                    |           |                                                                                                    |                                    |
| 🗌 ACM Digital Library (컴퓨터 공학) 🕑                                                                                                    |                  | □ DDOD (해외박사학위는                                                                                                    | 프문원문) 🖆                                                                                                    |           | 🗌 MLA (어문학) 🔁                                                                                                    |                                    |
| <ul> <li>□ ACM Digital Library (컴퓨터 공학) </li> <li>□ arXiv (수학/물리학/전산학) </li> </ul>                                                                                                    |                  | <ul> <li>DDOD (해외박사학위는</li> <li>De Gruyter(인문사회)</li> </ul>                                                                                                    | 프문원문) 🖸                                                                                                    |           | 🗌 MLA (어문학) 🖬<br>📄 Music and Dance Online(예술                                                                                                    | :/체육) N 🔀                          |
| <ul> <li>ACM Digital Library (컴퓨터 공학) </li> <li>arXiv (수학/물리학/전산학) </li> <li>ASC (전분야) </li> </ul>                                                                                                    |                  | <ul> <li>DDOD (해외박사학위는</li> <li>De Gruyter(인문사회)</li> <li>DOAJ (전분야) </li> </ul>                                                                                                    | 프문원문) 대<br>▶ 대                                                                                                    |           | □ MLA (어문학) [2]<br>□ Music and Dance Online(예술<br>□ OAlster (전분야) [2]                                                                                                    | :/체육) N 🖸                          |
| <ul> <li>ACM Digital Library (컴퓨터 공학)</li> <li>arXiv (수학/물리학/전산학)</li> <li>ASC (전분야)</li> <li>AVON (전분야 동영상)</li> </ul>                                                                                                    |                  | <ul> <li>DDOD (해외박사학위분</li> <li>De Gruyter(인문사회)</li> <li>DOAJ (전분야) </li> <li>EBSCO eBook (전분야)</li> </ul>                                                                                                    | 도문 원문) [2]<br>▶ [2]<br>후전자책) [2]                                                                                                    |           | <ul> <li>MLA (어문학) <sup>C</sup></li> <li>Music and Dance Online(예술</li> <li>OAlster (전분야) <sup>C</sup></li> <li>OUP(전분야) <sup>C</sup></li> </ul>                                                                                          | /세육) N 🔁                           |
| <ul> <li>ACM Digital Library (컴퓨터 공학)</li> <li>arXiv (수학/물리학/전산학)</li> <li>ASC (전분야)</li> <li>AVON (전분야 동영상)</li> <li>BSC (경영/경제)</li> </ul>                                                                                 |                  | DDOD (해외박사학위반         De Gruyter(인문사회)         DOAJ (전분야)         EBSCO eBook (전분야         EBSCO UPC (전분야 ₹                                                                                                    | 논문원문) C <sup>+</sup><br>[2] C <sup>+</sup><br>부전자책) C <sup>+</sup><br>던자책) C <sup>+</sup>                                                                                                    |           | <ul> <li>MLA (어문학) 같</li> <li>Music and Dance Online(예술</li> <li>OAlster (전분야) 단</li> <li>OUP(전분야) 집 단</li> <li>PAO (문학/철학/종교/사학) €</li> </ul>                                                                                            | /체육) 🖸 🖸                           |
| <ul> <li>ACM Digital Library (컴퓨터 공학) 값</li> <li>arXiv (수학/물리학/전산학) 값</li> <li>ASC (전분야) 값</li> <li>AVON (전분야 동영상) 값</li> <li>BSC (경영/경제) 값</li> <li>CINAHL with FullText (간호학) 값</li> </ul>                                 | -                | <ul> <li>DDDD (해외박사학위)</li> <li>De Gruyter(인문사회)</li> <li>DOAJ (전분야) 단</li> <li>EBSCO eBook (전분야</li> <li>EBSCO UPC (전분야 값</li> <li>Education Source (교</li> </ul>                                                                                            | 논문원문) C<br>C<br>부전자책) C<br>번자책) C<br>1육학) C                                                                                                    |           | <ul> <li>MLA (어문학) 【</li> <li>Music and Dance Online(예술</li> <li>OAIster (전분야) 【</li> <li>OUP(전분야) 【</li> <li>C4</li> <li>PAO (문학/철학/종교/사학) 【</li> <li>Persée (인문학) 【</li> </ul>                                                          | /세육) 🚺 🖸                           |
| <ul> <li>ACM Digital Library (컴퓨터 공학) 값</li> <li>arXiv (수학/물리학/전산학) 값</li> <li>ASC (전분야) 값</li> <li>AVON (전분야 동영상) 값</li> <li>BSC (경영/경제) 값</li> <li>CINAHL with FullText (간호학) 값</li> <li>CiNii (일본학술지원문/인용색인) 값</li> </ul> | 7                | <ul> <li>DDDD (혜의박사학위)</li> <li>De Gruyter(인문사회)</li> <li>DOAJ (전문아)</li> <li>EBSCO eBook (전문아</li> <li>EBSCO UPC (전문야?</li> <li>Education Source (교</li> <li>EECT (엔지니어링/컴칙</li> </ul>                                                                       | 프문원문) [감<br>[] [감<br>부전자책] [감<br>신자책] [감<br>민육학] [감<br>퓨팅/기술] [감                                                                                                    |           | <ul> <li>MLA (어문학) 값</li> <li>Music and Dance Online(예술</li> <li>OAIster (전분야) 값</li> <li>OUP(전분야) 값</li> <li>PAO (문학/철학/종교/사학) 값</li> <li>Persée (인문학) 값</li> <li>PML (역학) 값</li> </ul>                                                  | /세욱) 🚺 🖸                           |
| <ul> <li>ACM Digital Library (컴퓨터 공학) 같</li> <li>arXiv (수학/물리학/전산학) 값</li> <li>ASC (전분야) 값</li> <li>AVON (전분야 동영상) 값</li> <li>BSC (경영/경제) 값</li> <li>CINAHL with FullText (간호학) 값</li> <li>CINii (일본학술지원문/인용색인) 값</li> </ul> | <u>\</u>         | <ul> <li>DDDD (혜의박사학위)</li> <li>De Gruyter(인문사회)</li> <li>DOAJ (전문아)</li> <li>EBSCO eBook (전문아</li> <li>EBSCO UPC (전문야 김</li> <li>Education Source (교</li> <li>EECT (엔지니어링/검뢰</li> <li>Emerald (회계금융/교</li> </ul>                                             | 도문원문) [감<br>[] [감<br>[] [감<br>[] [감<br>[] [감<br>[] [감<br>[] [감<br>[] [감<br>[] [감<br>[] [감<br>[] [감<br>[] [감<br>[] [감<br>[] [감<br>[] [감<br>[] [감<br>[] [감<br>[] [감<br>[] [감<br>[] [감<br>[] [감<br>[] [감<br>[] [감<br>[] [감<br>[] []<br>[] []<br>[] []<br>[] []<br>[] []<br>[] []<br>[] []<br>[] []<br>[] []<br>[] []<br>[] []<br>[] []<br>[] []<br>[] []<br>[] []<br>[] []<br>[] []<br>[] []<br>[] []<br>[] []<br>[] []<br>[] []<br>[] []<br>[] []<br>[] [] []<br>[] [] []<br>[] [] [] []<br>[] [] [] []<br>[] [] [] [] [] [] [] [] [] [] [] [] [] [ |           | MLA (어문학)       대         Music and Dance Online(예술         OAIster (전분야)       다         OUP(전분야)       다         PAO (문학/철학/종교/사학)       다         Persée (인문학)       다         PML (역학)       다         ProQuest Central (전분야)       다 | /세욱) 🖸 12                          |
| <ul> <li>ACM Digital Library (컴퓨터 공학) 같</li> <li>arXiv (수학/몰리학/전산학) 값</li> <li>ASC (전분야) 값</li> <li>AVON (전분야 동영상) 값</li> <li>BSC (경영/경제) 값</li> <li>CINAHL with FullText (간호학) 값</li> <li>CiNii (일본학술지원문/안용색인) 값</li> </ul> |                  | <ul> <li>DDDD (혜의박사학위)</li> <li>De Gruyter(인문사회)</li> <li>DOAJ (천분야)</li> <li>EBSCO eBook (천분야</li> <li>EBSCO UPC (천분야 경<br/>EBSCO UPC (천분야)</li> <li>Education Source (교</li> <li>EECT (엔지니어링/컴I</li> <li>Emerald (회계금용/교</li> <li>GVRL (천분야 참고문한</li> </ul> | 도문원문) [2]<br>[1] [2]<br>[4전자책]) [2]<br>[1국학]) [2]<br>[대학]) [2]<br>[대학]]<br>[1]<br>[1]<br>[1]<br>[1]<br>[1]<br>[1]<br>[1]<br>[1]<br>[1]<br>[                                                                                                    |           | MLA (어문학) [1]<br>Music and Dance Online(예술<br>OAIster (천분야) [1]<br>OUP(천분야) [2] [1]<br>PAO (문학/철학/종교/사학) [2]<br>Persée (인문학) [2]<br>PML (역학) [2]<br>ProQuest Central (천분야) [2]<br>SocINDEX with FullText (사회                              | /체육) [1] [11]<br>다<br>다<br>약) [11] |

IV. 내 주제 분야와 관련있는 데이터베이스를 선택합니다. <sup>[]</sup> [바로가기]를 누릅니다.

V. 그러면, 내가 [바로가기]를 클릭한 데이터베이스 검색창이 뜹니다. 여기에 검색어를 넣어 검색합니다.

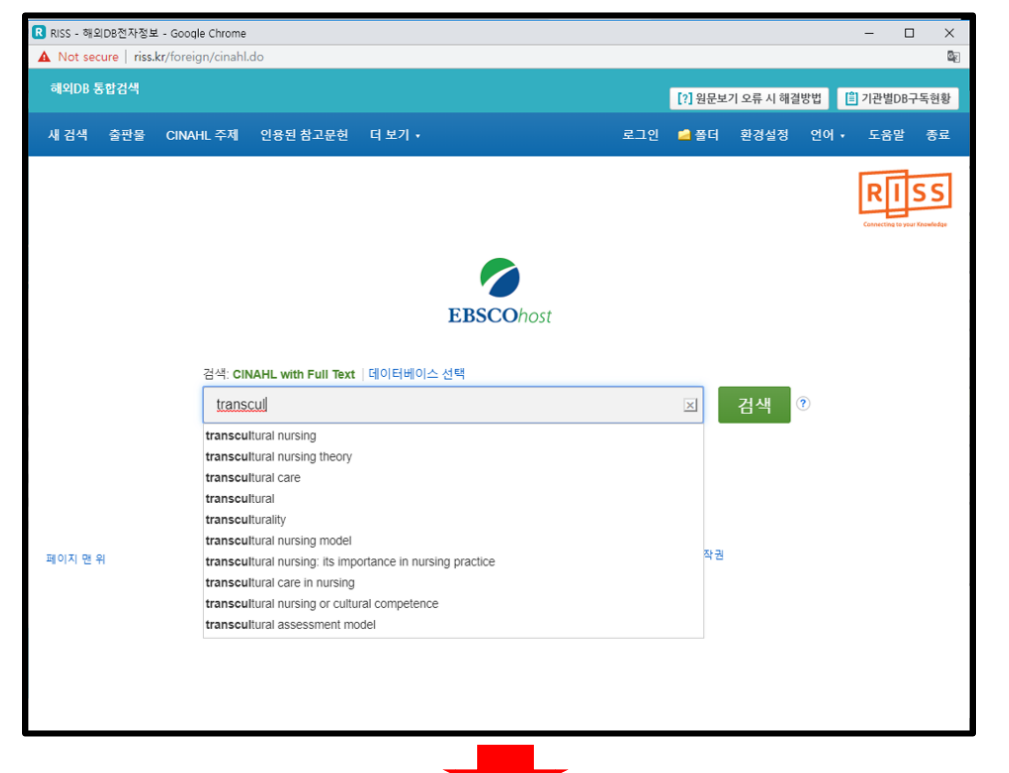

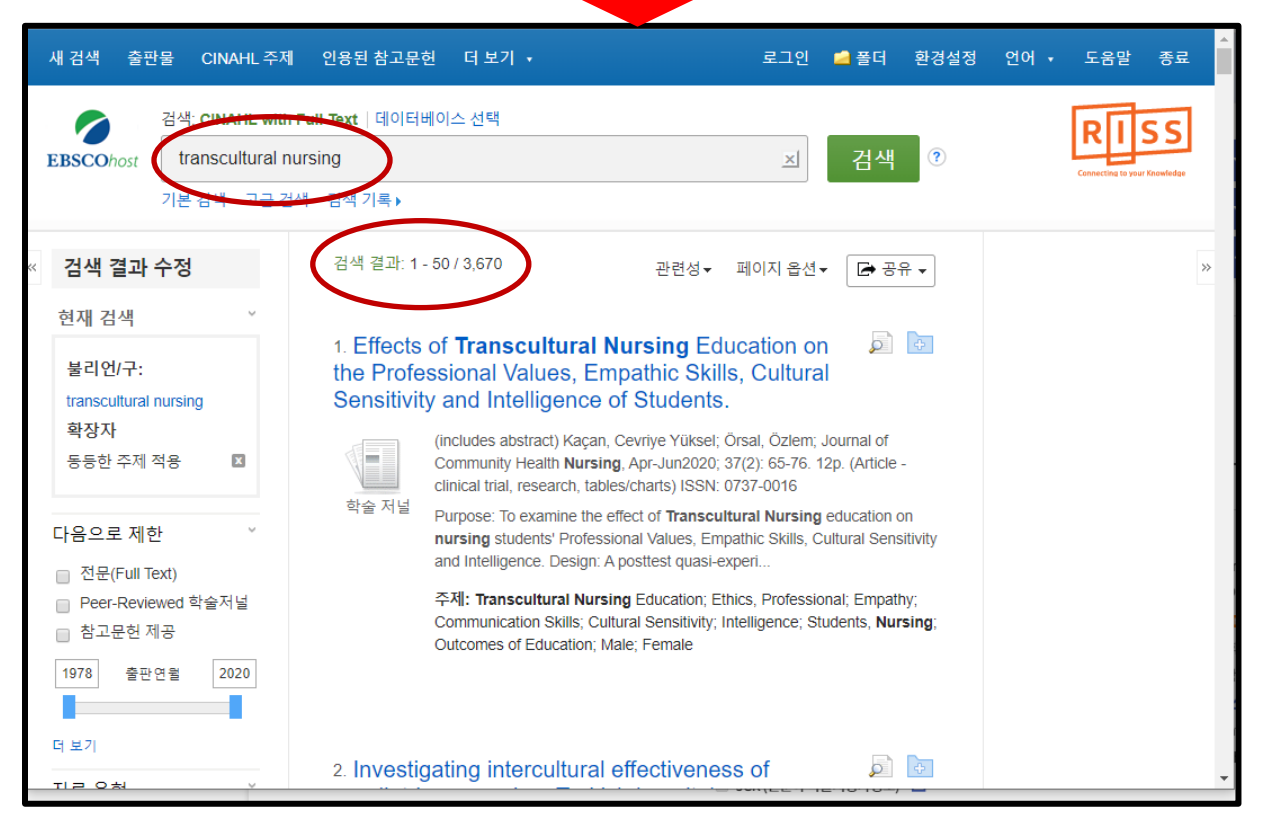

VI. 검색된 자료의 양이 많으면, 화면 왼쪽의 [다음으로 제한] 부분에서 검색 결과를

줄입니다.

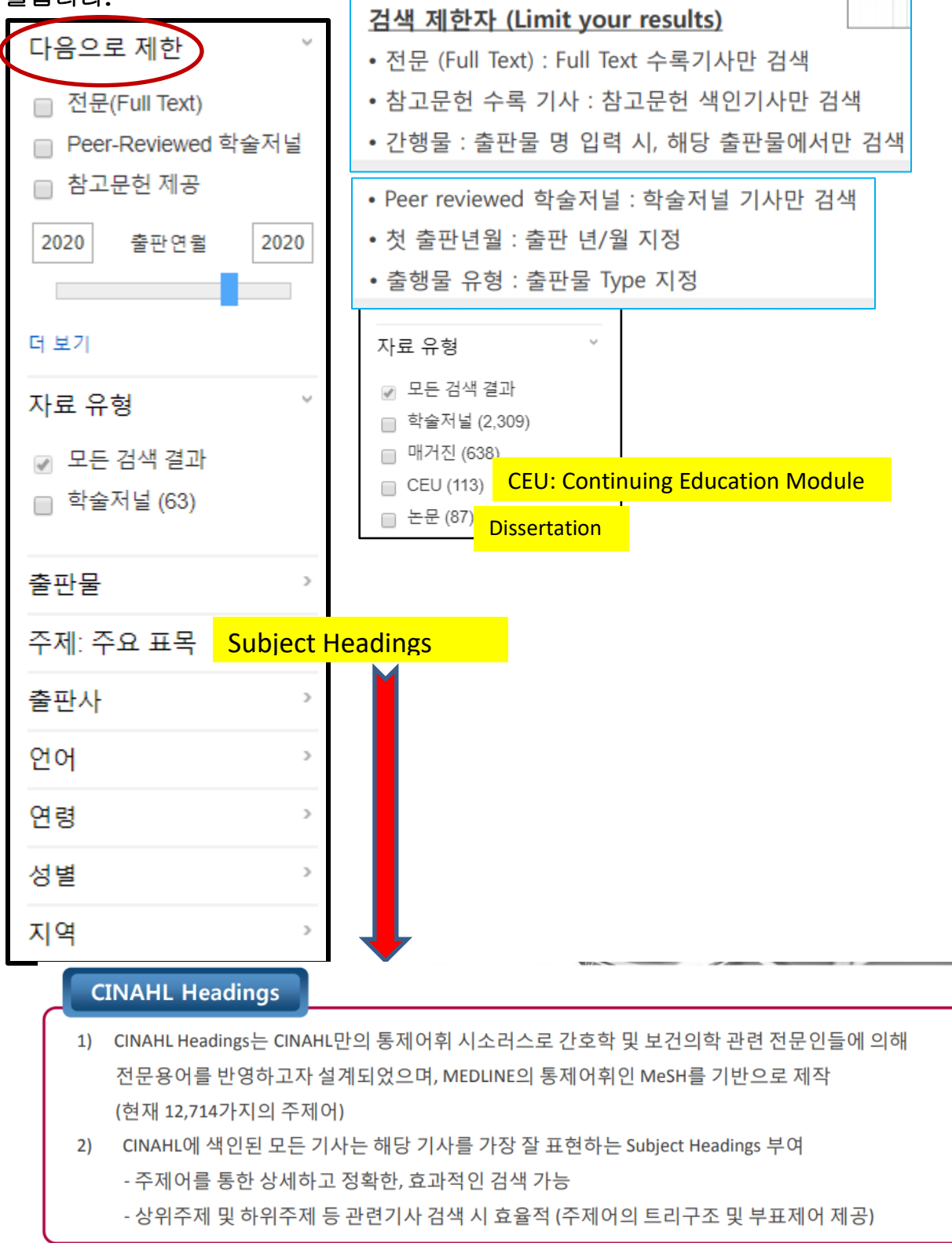

[주제 표목]은 내가 검색하고자 하는 자료를 보다 정확히 찾을 수 있도록 도와줍니다.

| 자료 유형 <sup>×</sup>                                                         | 주제: 주요 표목               | Х             |
|----------------------------------------------------------------------------|-------------------------|---------------|
| 🕑 논문 (87)<br>🔲 학술저널 (2,309)                                                | □ 이름 ≑                  | 검색 결과 총계<br>▼ |
| <ul><li>■ 매거진 (638)</li><li>■ CEU (113)</li></ul>                          | transcultural nursing   | 53            |
| 더보기                                                                        | Cultural competence     | 23            |
| 주제: 주요 표목 🛛 🗡                                                              | cultural values         | 11            |
| transcultural nursing (53)                                                 | nurse attitudes         | 11            |
| <ul> <li>cultural competence (23)</li> <li>cultural values (11)</li> </ul> | cultural sensitivity    | 9             |
| nurse attitudes (11)                                                       | health beliefs          | 9             |
| cultural sensitivity (9)                                                   | nurse-patient relations | 9             |
| 더 보기                                                                       | immigrants              | 8             |
| 출판사 >                                                                      | faculty, nursing        | 6             |
| 언어 >                                                                       | hispanics               | 6 •           |
| 연령 >                                                                       | 업데이트 취소                 |               |
| 성별 >                                                                       |                         |               |

## VII. 검색된 자료 다음 두 개를 비교해 보면, 하나는 원문이 없고 하나는 원문이 있습니다.

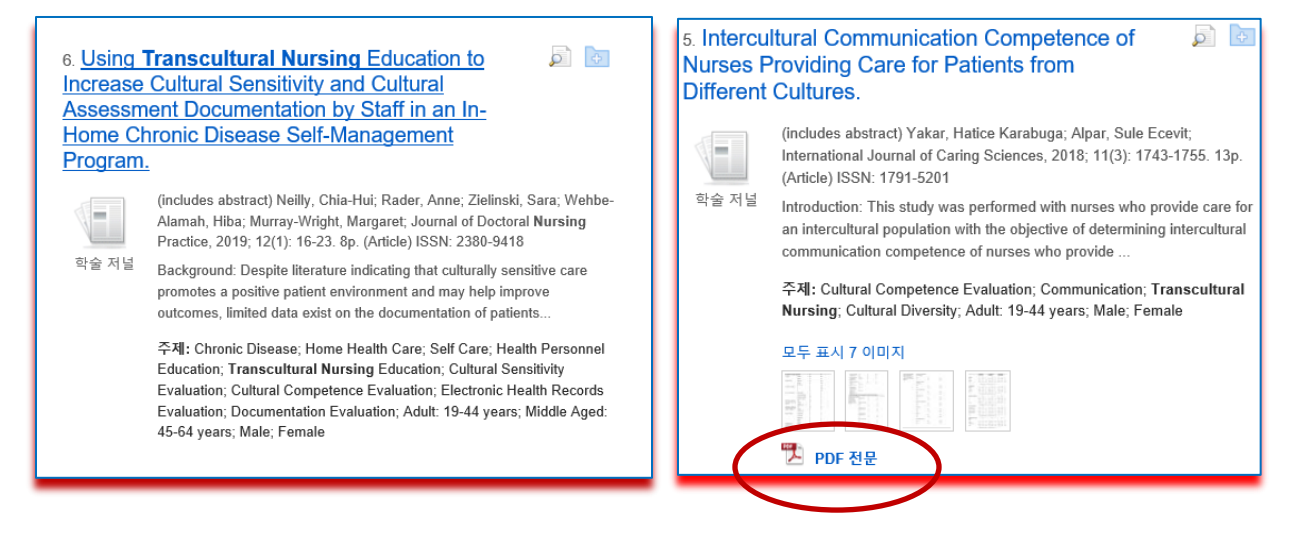

## VIII. 자료의 제목을 누르면 상세 레코드가 나옵니다.

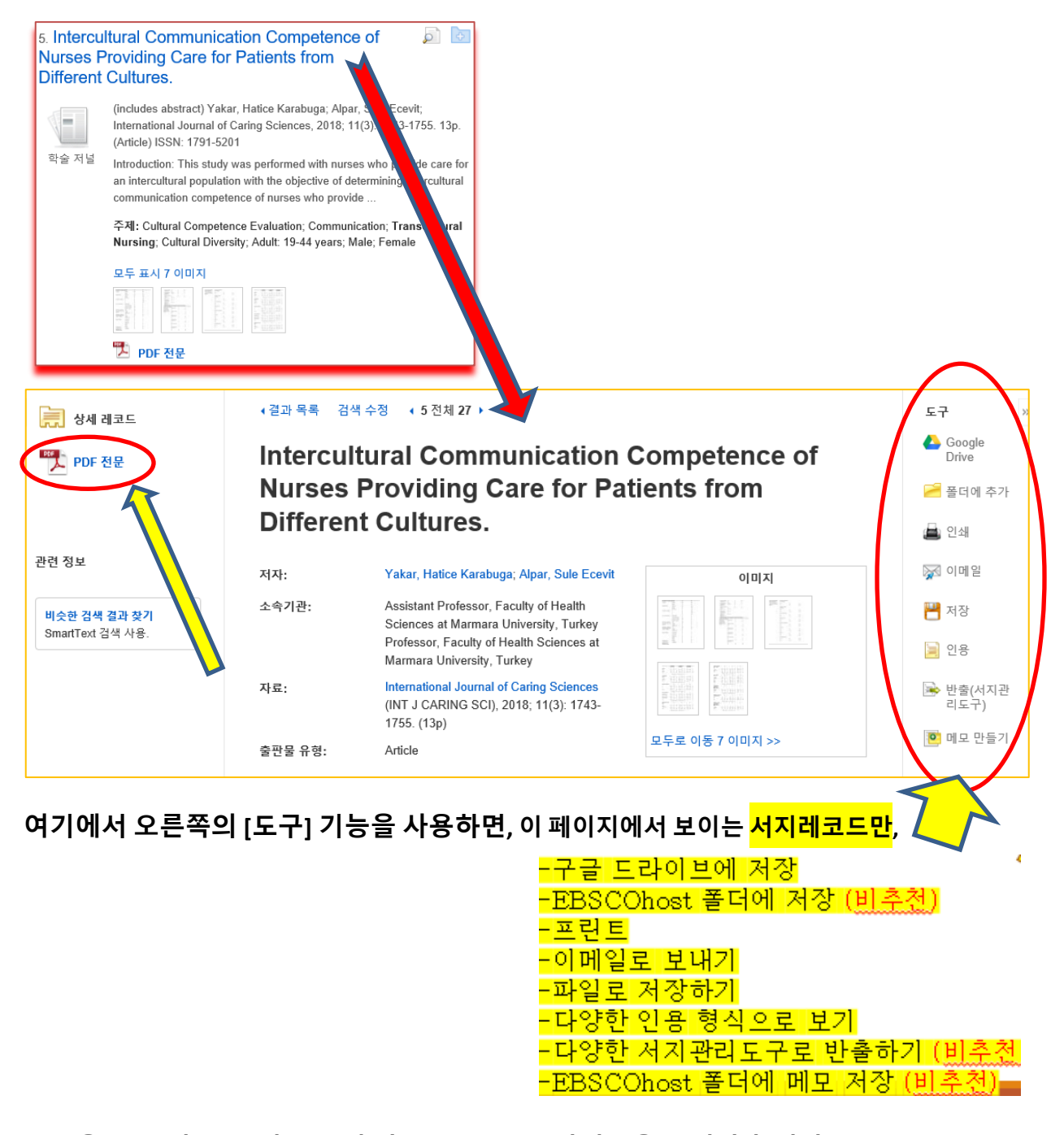

전문을 보고 싶으면, 왼쪽 위에 있는 [PDF 전문] 아이콘을 눌러야 합니다.

IX. PDF 전문을 다음과 같이 볼 수 있습니다.

☑ 일반 텍스트 형식으로 보내기

취소

전송

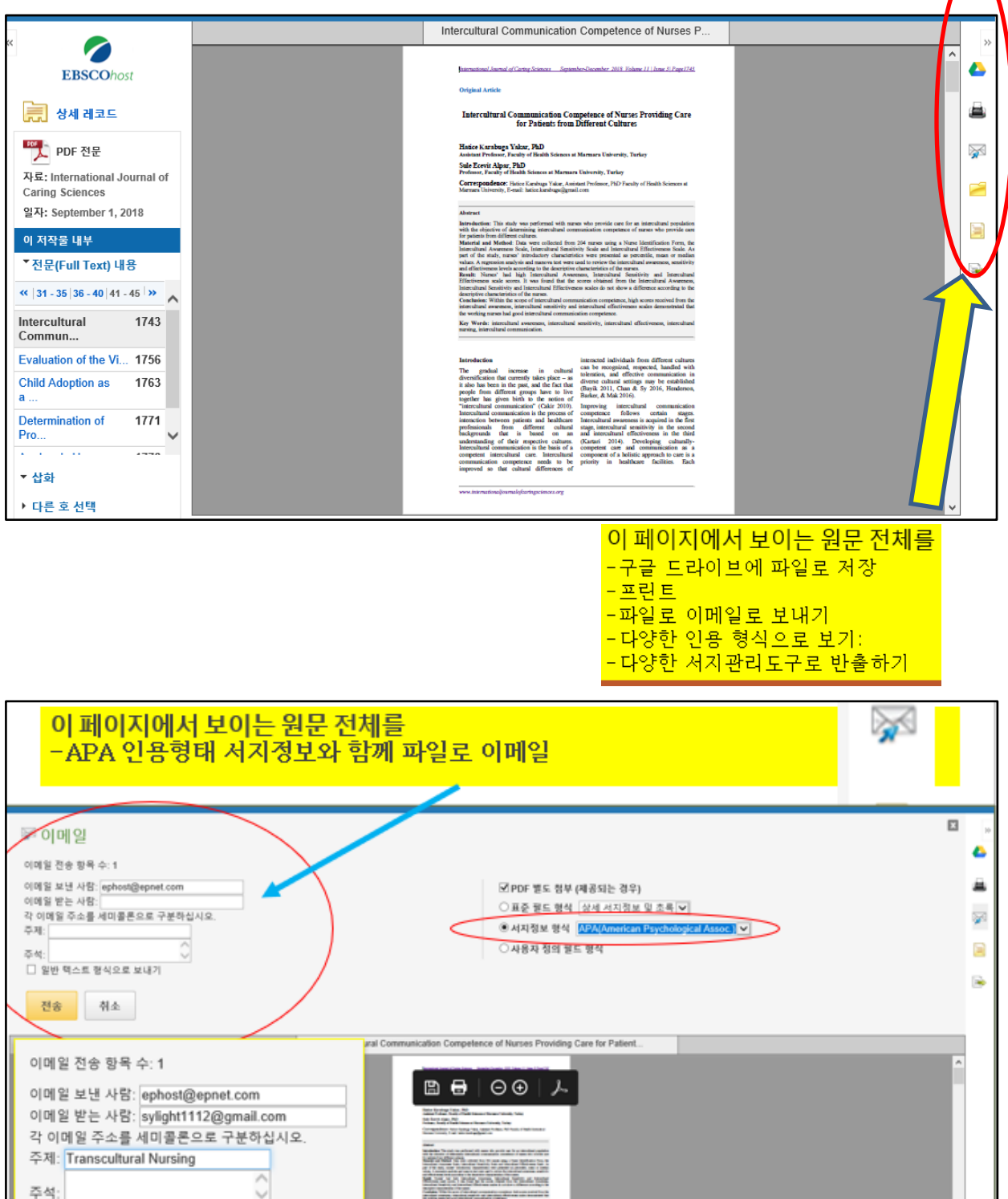

the constant of the later of the later of th

X. [고급 검색] 기능을 사용할 수 있습니다.

| 새 검색 | 출판물 | CINAHL 표목 | 참고문헌 | 더 보기 🔹           |                                                      | ŝ            | 로그인 | 🧀 폴더 | 환경설정 | 언어 🔹 | 도움말                               | 종료 |
|------|-----|-----------|------|------------------|------------------------------------------------------|--------------|-----|------|------|------|-----------------------------------|----|
|      |     |           |      |                  |                                                      |              |     |      |      | Cen  | <b>LIS</b><br>necting to your Key | S  |
|      |     |           |      | 0                | 검색: CINAHL with Full Text  데이터베이스 &<br>아무 키워드나 입력합니다 | 택<br>×       | 검색  | ?    |      |      |                                   |    |
|      |     |           | EH   | <b>3SCO</b> host | 검색 옵션 🕨 기본 검상 고급 검색 (색기)                             | Ę            |     |      |      |      |                                   |    |
|      |     |           |      | 이데이              | 터베이스 서비스는 한국교육학술정보원(UFRIS)에                          | 서 지원하고 있습니다. |     |      |      |      |                                   |    |
|      |     |           |      |                  |                                                      |              |     |      |      |      |                                   |    |
|      |     |           |      |                  |                                                      |              |     |      |      |      |                                   |    |
|      |     |           |      |                  |                                                      |              |     |      |      |      |                                   |    |

| 세겹색  | 858   | CINAHL II R     | 근거 중심 관리 시트      | 더보기ㆍ                 | 815 | e Ha | ****    | 원이 *     | 도음암 |
|------|-------|-----------------|------------------|----------------------|-----|------|---------|----------|-----|
| 1    |       | 접석: CINAHL Comp | Nete   데이터베이스 선택 |                      |     |      |         |          |     |
| EBSC | Ohost | ~               |                  | 필드 선택(선택 사항) * 검색 지우 | 기 🙂 |      |         |          |     |
|      | (     | AND -           |                  | 필드 선택(선택 사항) *       |     |      |         |          |     |
|      |       | AND -           |                  | 물드 선택(선택 사항) 🔹 🛞 👝   |     |      |         |          |     |
|      |       | 기본 검색 고급 경      | 역 검색기록           |                      |     |      |         |          |     |
|      |       |                 |                  |                      |     |      |         |          |     |
| Ę    | 1색 옵션 |                 |                  | N N                  |     |      | iii iii | YE 44 70 |     |
|      |       |                 |                  | 1                    |     |      |         | 433      |     |
|      | 검색 모  | 드 및 확장자         |                  |                      |     |      |         |          |     |
|      | 검색 모  | E ()            |                  | 관련 주제 검색             |     |      |         |          |     |
|      | • #   | 라인/구            |                  |                      |     |      |         |          |     |
|      | 0.91  | 하다에 다도 교하 거     | AB               |                      |     |      |         |          |     |

- 키워드 입력 후 "<u>필드 선택</u>" 메뉴에서 검색대상 필드를 선택합니다. (각 검색식을 AND/ OR / NOT 조합) (미 선택 시, 기본검색필드 (기사명/저자명/저널명/주제어/키워드/초록)에서 검색 실행)
- 🛨 버튼 클릭 시, 검색어 입력창 / 필드 선택창을 추가할 수 있습니다.
- 검색 제한자 및 확장자 선택 후, Search 버튼을 클릭하여 검색을 수행합니다.

[고급 검색]을 활용하는 좋은 예는 "PICO 검색법" 자료를 보십시오.

XI. 소트 기능을 활용하여, 찾고자 하는 정보를 쉽게 눈에 띄게 할 수 있습니다. 기본적으로 데이터베이스는 내가 넣은 검색어와 [관련성]이 높은 것부터 결과가 나오도록 되어 있습니다. 그러나, 이것을 날짜순, 저자 이름 등으로 검색결과가 나오게 바꿔줄 수 있습니다.

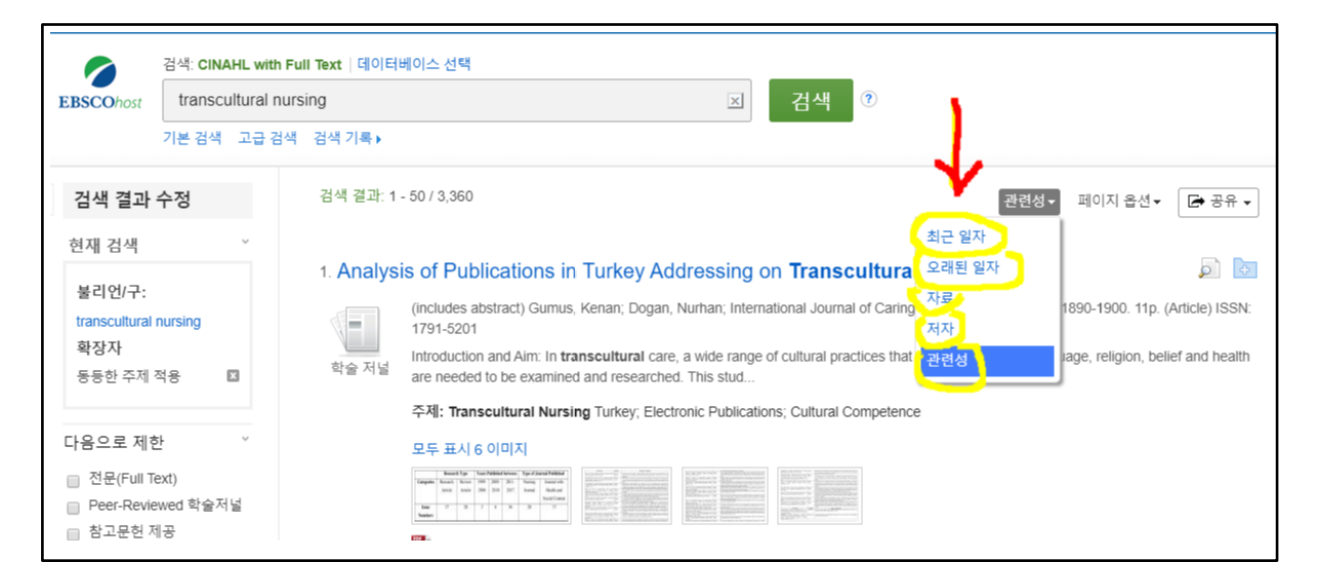